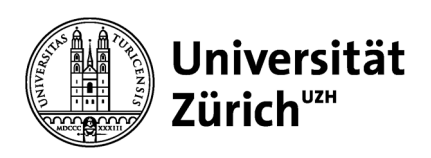

Personal

Universität Zürich Personal Rämistrasse 42 8001 Zürich www.pa.uzh.ch

## Anleitung «Bankdaten ändern»

| UZH Startseite -                                                                                         | 1. Klicken Sie auf die Kachel mit |
|----------------------------------------------------------------------------------------------------|-----------------------------------|
| HR Prozesse HR Formulare FI Belegbearbeitung FI Auswertungen FI Stammdaten Employee Self-Service         | dem Text «Bankdaten ändern»       |
| Employee Self-Service                                                                                    |                                   |
| Lohnabrechnungen Bankdaten ändern                                                                        | Es können nur Bankdaten mit       |
| (nur mit IBAN)                                                                                           | einer IBAN-Nummer eingegeben      |
|                                                                                                    |                                   |
|                                                                                                    | werden. Anderungen von            |
|                                                                                                    | Bankverbindungen aus Ländern      |
|                                                                                                    | ohne IBAN-Nummer müssen           |
|                                                                                                    | weiterhin über Ihre               |
|                                                                                                    | personalverantwortliche Person    |
|                                                                                                    | eingereicht werden.               |
| Haunthankuschindung                                                                                      | 2. Klicken Sie auf das Feld mit   |
|                                                                                                    | dem Text «Bearbeiten»             |
| Guug au 01.07.2023                                                                                       |                                   |
| Antwer von Annongevenphanger Zahlungsverbindung Emplanger: Muster Hans Zahlung: DTA Löhne IBAN Inland    |                                   |
| Straße u. Hausnummer: Teststrasse 108 Bankland/-reg.: Schweiz                                            |                                   |
| Postielizahi / Ort: 8580 Amriswil Bankschüssel: 700<br>Land: Schweiz Name der Bank: Zürcher Kantonalbank |                                   |
| Kontonummer: 11406753295                                                                                 |                                   |
| Zahlungswährung: Schweizer Franken                                                                       |                                   |
| gsempfänger                                                                                              | 3. Eintragen der neuen            |
| Empfänger: Muster Hans                                                                                   | Bankdaten                         |
| Straße u. Hausnummer: Teststrasse 108                                                                    | buindaten                         |
| Postleitzahl / Ort: 8580 Amriswil                                                                        |                                   |
|                                                                                                    | Wahlen Sie aus, ob Sie eine       |
| ng                                                                                                    | Bankverbindung aus der Schweiz    |
| Zahlweg: DTA Löhne IBAN Inland                                                                           | oder eine ausländische            |
| Bankland/-reg.: Schweiz 2<br>Bankschlussel: 700 Zürcher Kantonalbank                                     | Bankverbindung eingeben           |
| Kontonummer: 114806753295                                                                                | möchten                           |
| IBAN:* CH68 0070 0114 8067 5329 5                                                                        | mochten.                          |
| Zahlungswährung: CH+                                                                                     |                                   |
| m                                                                                                    | Wahlen Sie das entsprechende      |
| Von:* 01.07.2023                                                                                         | Land aus.                         |
|                                                                                                    |                                   |
|                                                                                                    | Tragen Sie die IBAN-Nummer ein.   |
| 5                                                                                                    | _                                 |
| Sichem Al                                                                                                | Wählen Sie das Datum aus, ab      |
|                                                                                                    | dem die neue Bankvorbindung       |
|                                                                                                    |                                   |
|                                                                                                    | guitig sein soll (die             |
|                                                                                                    | Bankverbindungsänderung ist       |
|                                                                                                    | immer nur auf den ersten eines    |
|                                                                                                    | Folgemonats möglich).             |
|                                                                                                    |                                   |
|                                                                                                    | Klicken Sie auf «Senden», um die  |
|                                                                                                    | Änderung der neuen                |
|                                                                                                    |                                   |
|                                                                                                    | Bankverbindung abzuschicken.      |